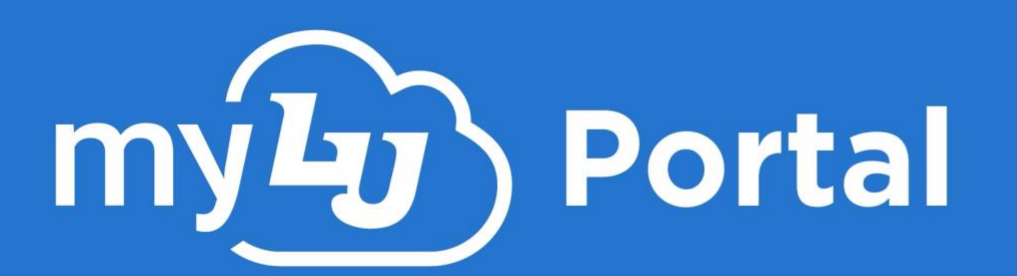

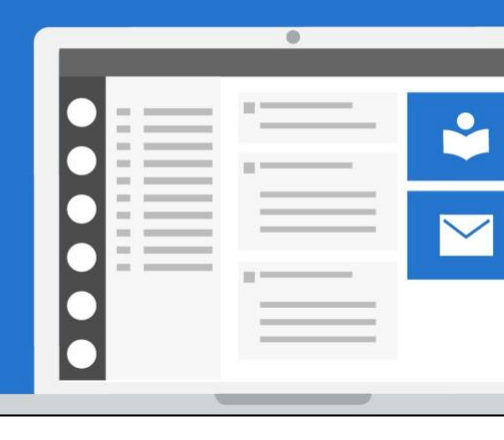

## **MYLU WIDGETS**

This training document provides instructions for using Widgets in myLU, which allow you to quickly and easily view various aspects of your Liberty account.

## DESKTOP VIEW

1. To begin, navigate to mylu.liberty.edu and sign in with your Liberty email and password.

| LIBERTY UN             | VIVERSITY | ſ       |
|------------------------|-----------|---------|
| Sign in                |           |         |
| sparkyeagle@liberty    | v.edu     | a       |
| Can't access your acco | ount?     |         |
|                        |           |         |
|                        | Back      | Next    |
|                        | VIVED CIT | -v      |
| LIDEKI I UI            | NIVERSII  | I       |
| ← sparkyeagle@lit      | perty.edu |         |
| Enter passv            | word      |         |
| •••••                  |           |         |
| Forgot my password     |           |         |
| Use an app instead     |           |         |
|                        |           | Sign in |

2. Your widgets will display under the My Widgets section on the right side of the screen.

| Featured Game                |               | 1                      | My Widgets              | <b>⇔</b> Settings |
|------------------------------|---------------|------------------------|-------------------------|-------------------|
| FOOTBALLOOUNTD               | 01101         |                        | 1.00                    |                   |
| FOUTBALL COUNTD              | OWN           |                        | Flames Pass A           | dd Flames Cash 🗹  |
| August 30                    | 4:00 PM       |                        | 7/10 \$19.71            | \$20.77           |
| Lynchburg, Va.               |               |                        | Meal Swipes Flames Cash | Dining Dollars    |
| MANE AI                      |               |                        | Student Checkliet       |                   |
|                              |               |                        | Student checknat        |                   |
|                              |               | 1.27                   | You're all caught u     | up for this       |
| MAINE                        | FOOTBALL      | The set is             | semester                | 1                 |
| 89 07 02                     | 47            |                        |                         |                   |
| DAYS HOURS MINUTES           | 4/<br>SECONDS | The Real Property lies | Ş Financial Check-In    |                   |
|                              |               |                        | Fall 2016               | ~                 |
| Events Calendar<br>upcoming  |               | I                      | Status                  | FCI Complete      |
| Today's Events               |               |                        | Remaining Balance       | -\$51.96          |
| 2025 LUTO Firmenter Der Come |               |                        |                         |                   |

3. To open the widget's linked page, click the widget's title.

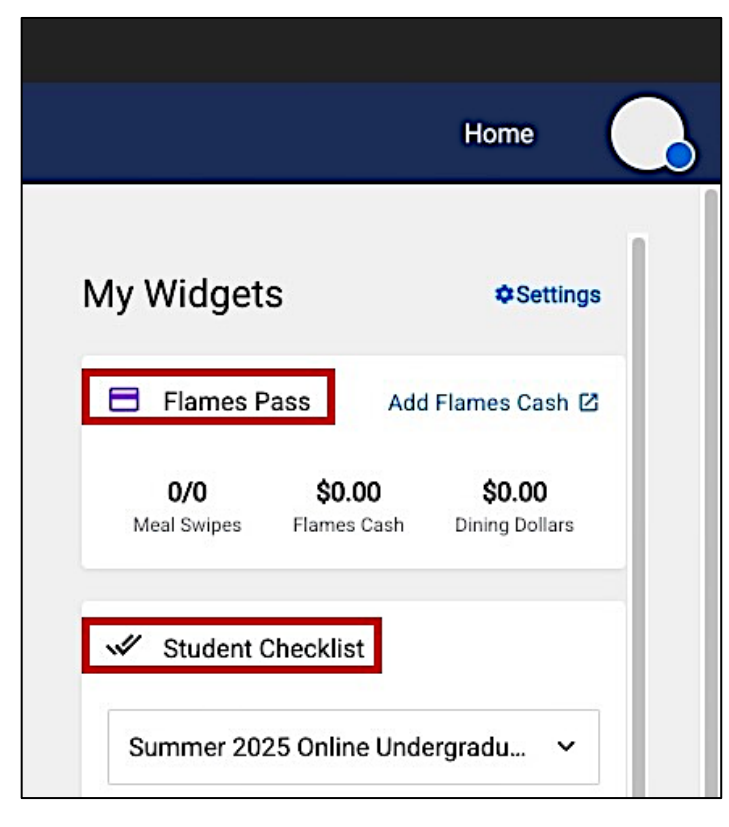

In this example, we will demonstrate how to use the Flames Pass widget.

4. Click the Flames Pass title to load the full application page, where you can see a full view of your Flames Cash, Dining Dollars, and Meal Plans.

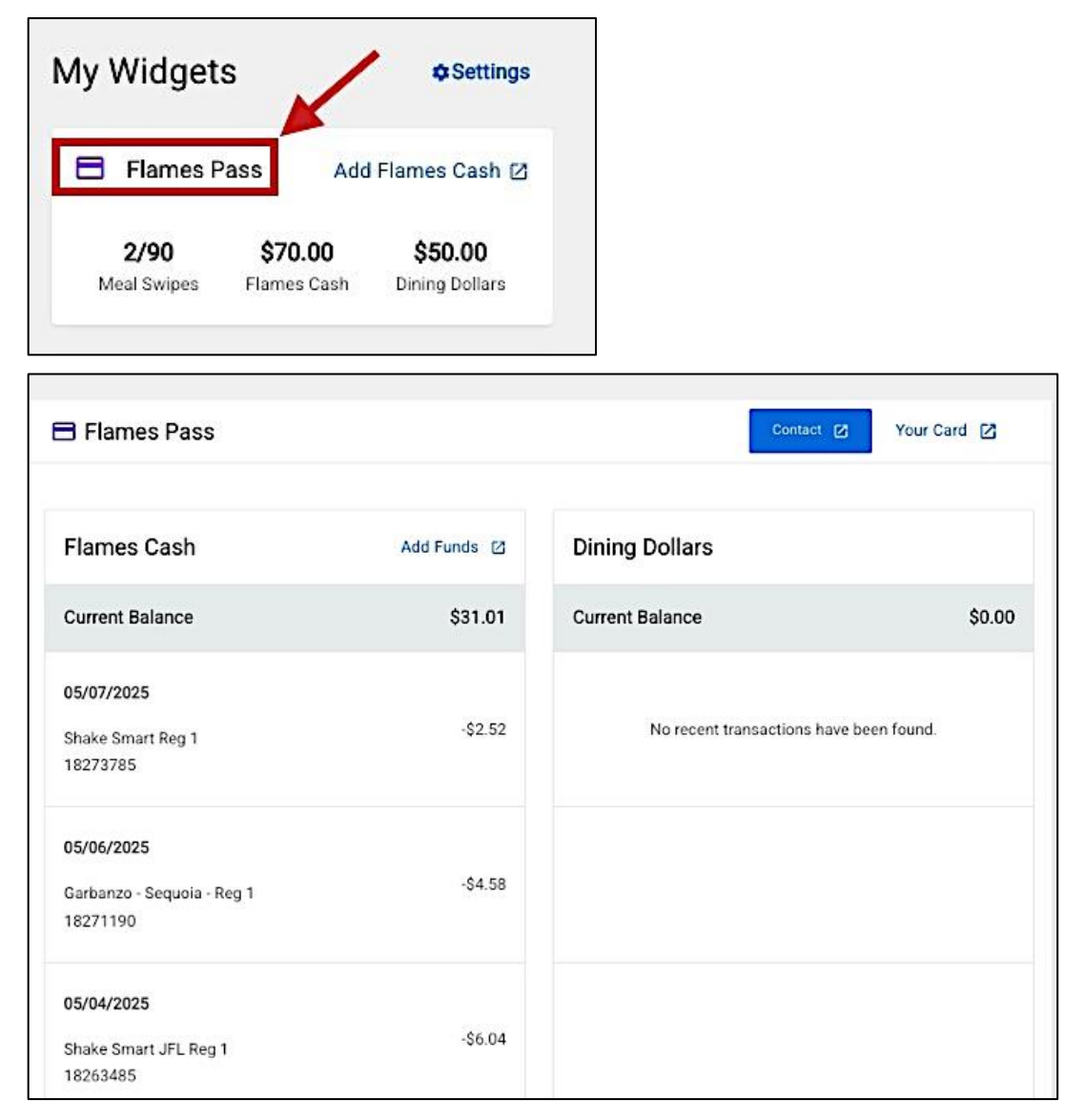

5. To customize your widgets, click the **Settings** button above the widgets.

|           |          | Home        |    |
|-----------|----------|-------------|----|
| My Widget | s —      | ◆ Settin    | as |
| Flames F  | Pass Add | Flames Cash | 2  |
| 0/0       | \$0.00   | \$0.00      |    |

6. To choose which individual widgets are displayed on your home page, click the **On/Off** toggle under **Show MyWidgets**. Toggle it **On** to display or **Off** to hide specific widgets.

| Show MyWid                                                                                                    | gets                                                                                                    |                     |
|----------------------------------------------------------------------------------------------------|----------------------------------------------------------------------------------------------------|---------------------|
| These widgets<br>be displayed in                                                                                                    | will be shown on your homepage. The widget in the<br>itially when using myLU on mobile.                                                                                             | top position will   |
|                                                                                                    |                                                                                                    |                     |
| On                                                                                                    | Financial Check-In                                                                                                    | =                   |
| On ()                                                                                                    | Flames Pass                                                                                                    | =                   |
| On                                                                                                    | Student Checklist                                                                                                    | =                   |
| On ()                                                                                                    | Financial Aid                                                                                                    | =                   |
| On ()                                                                                                    | Academics                                                                                                    | =                   |
|                                                                                                    |                                                                                                    |                     |
| On On On On On On On On On On On On On O                                                                                                    | Outlook<br>Igets                                                                                                    | =                   |
| On On On On On On On On On On On On On O                                                                                                    | Outlook<br>Igets<br>will be shown on your homepage. The widget in th<br>itially when using myLU on mobile.                                                                          | e top position wil  |
| On On On On On On On On On On On On On O                                                                                                    | Outlook<br>Igets<br>will be shown on your homepage. The widget in th<br>itially when using myLU on mobile.<br>Student Checklist                                                     | e top position wil  |
| On On On On On On On On On On On On On O                                                                                                    | Outlook<br>Igets<br>will be shown on your homepage. The widget in th<br>itially when using myLU on mobile.<br>Student Checklist<br>Financial Check-In                               | e top position will |
| On On On On On On On On On On On On On O                                                                                                    | Outlook<br>Igets<br>will be shown on your homepage. The widget in th<br>itially when using myLU on mobile.<br>Student Checklist<br>Financial Check-In<br>Financial Aid              | e top position will |
| On On On On On On On On On On On On On O                                                                                                    | Outlook<br>Igets<br>will be shown on your homepage. The widget in th<br>itially when using myLU on mobile.<br>Student Checklist<br>Financial Check-In<br>Financial Aid<br>Academics | e top position will |
| On         Show MyWid         These widgets         On         On         On         On         On         On         On         On         On         On         On         On         On         On | Outlook  Igets will be shown on your homepage. The widget in th itially when using myLU on mobile.  Student Checklist Financial Check-In Financial Aid Academics Outlook            | e top position will |

7. To remove all widgets from your home page, click the **On/Off** toggle under **Show My Widgets**.

| Settings                       | MyWidgets Settings                                                                                                    |
|--------------------------------|----------------------------------------------------------------------------------------------------|
| Contact                        | Show MyWidgets                                                                                                    |
| Emergency No     Newsfeed Sett | ings These widgets will be shown on your homepage. The widget in the top position will be displayed initially when using myLU on mobile. |
| A MyWidgets Set                | tings On O                                                                                                    |
| X Shared Access                |                                                                                                    |
| Communicatio<br>Agreement      | ns On On Flames Pass =                                                                                                    |

8. To rearrange the display order of the widgets on your home page, click and drag the **handle** next to a widget title to move it up or down.

| On Flames Pass =       | On Financial Check-In    |
|------------------------|--------------------------|
| On O Student Checklist | On Flames Pass =         |
| On Financial Check-In  | On O Student Checklist = |
| On Financial Aid =     | On Financial Aid =       |
| On Academics =         | On Academics =           |
| On Outlook =           | On Outlook =             |
|                        |                          |

Note: The widget in the top position will be displayed on your home page when using it on a mobile device.

| Settings                    | MyWidgets Settings                                                                                                    |
|-----------------------------|----------------------------------------------------------------------------------------------------|
| Contact                     |                                                                                                    |
| A Emergency Notifications   | Show MyWidgets                                                                                                    |
| Newsfeed Settings           | These widgets will be shown on your homepage. The widget in the top position w<br>be displayed initially when using myLU on mobile. |
| A MyWidgets-InDev           |                                                                                                    |
| X Shared Access             |                                                                                                    |
| Communications<br>Agreement | On Academics                                                                                                    |
| Optional Digital Legacy     | On O Financial Check-In                                                                                                    |
| Successor                   |                                                                                                    |
| Emergency Contacts          |                                                                                                    |
| Sv Ethnicity Information    | On O Student Checklist                                                                                                    |

| ■        |                    | my <b>la</b> )                          | ۹ 👃                             |  |  |  |
|----------|--------------------|-----------------------------------------|---------------------------------|--|--|--|
| < Bac    | :k                 | MyWidgets                               | ¢Settings                       |  |  |  |
| <b>*</b> | Academics          | ;                                       |                                 |  |  |  |
| Ass      | Assignments        |                                         |                                 |  |  |  |
| L        |                    | You're all caught                       | up!                             |  |  |  |
|          |                    |                                         |                                 |  |  |  |
| 8        | Flames Pa          | ss ⊠Ac                                  | ld Flames Cash                  |  |  |  |
| 1        | 0/0<br>Meal Swipes | <b>\$0.00</b><br>Flames Cash            | <b>\$0.00</b><br>Dining Dollars |  |  |  |
| ."       | Student Checklist  |                                         |                                 |  |  |  |
|          |                    | You're all caught up for this semester! |                                 |  |  |  |

1. To view your myLU widgets on your mobile device, tap View All next to MyWidgets.

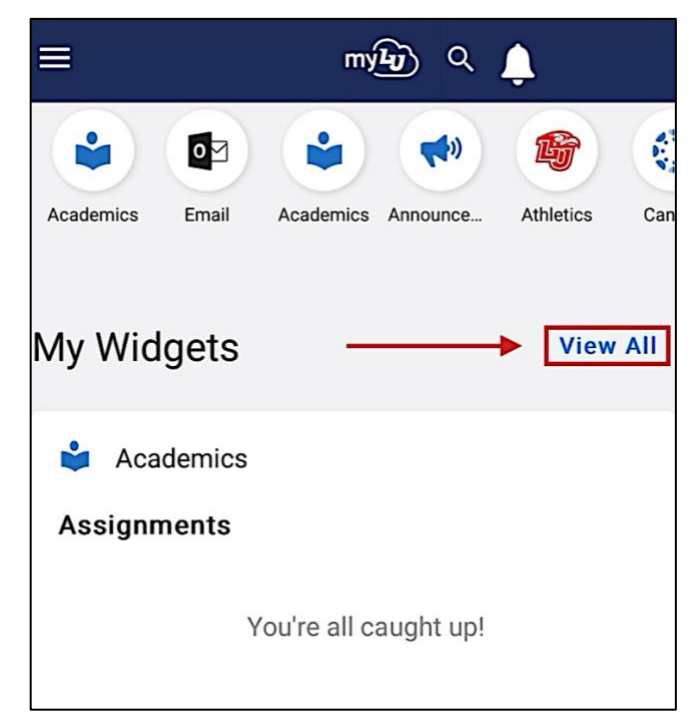

2. To view the information on the full application page for each corresponding widget, tap on the title.

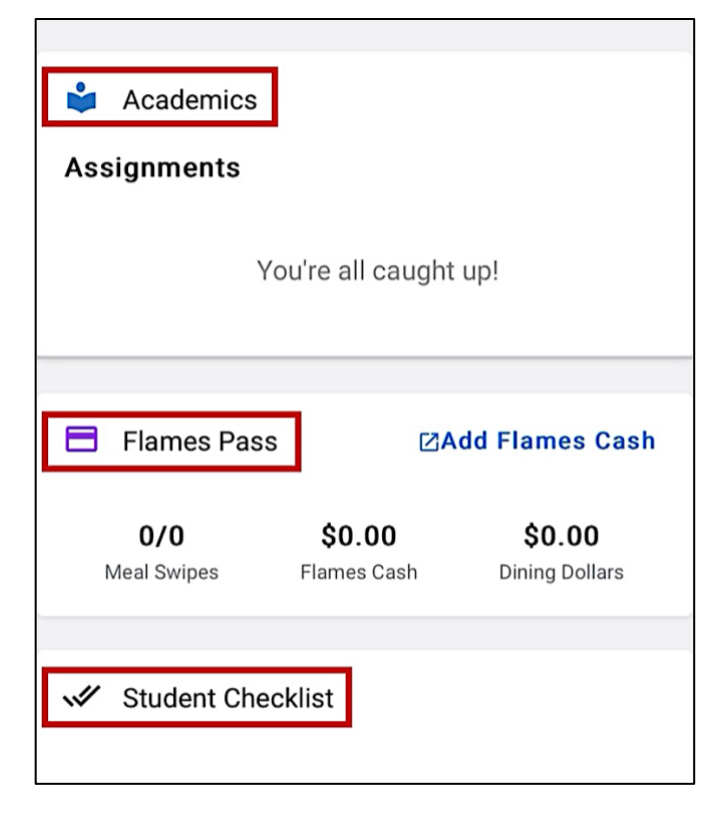

3. To customize your widgets, tap **Settings** from the top right side of the page.

| ≡                                 | my <b>ły</b> ) (                                                                                | ર 👃                             |
|-----------------------------------|-------------------------------------------------------------------------------------------------|---------------------------------|
| < Back                            | MyWidgets                                                                                       | ¢Settings                       |
| 🗳 Academ                          | nics                                                                                            |                                 |
| Assignmen                         | ts                                                                                              |                                 |
|                                   | You're all caught u                                                                             | ıp!                             |
| 🗄 Flames                          | Pass ⊠Ad                                                                                        | d Flames Cash                   |
| 0/0<br>Meal Swipes                | <b>\$0.00</b><br>Flames Cash                                                                    | <b>\$0.00</b><br>Dining Dollars |
| 3                                 | my <b>la</b> j (                                                                                | २ 🌲                             |
| Show MyWi                         | dgets                                                                                           |                                 |
| These widgets<br>widget in the to | will be shown on your l<br>op position will be displ                                            | homepage. The<br>ayed initially |
| when using my                     | LU on mobile.                                                                                   |                                 |
|                                   |                                                                                                 |                                 |
|                                   |                                                                                                 |                                 |
| On O                              | Academics                                                                                       | =                               |
|                                   | Academics<br>Flames Pass                                                                        | =                               |
|                                   | Academics<br>Flames Pass<br>Student Checklist                                                   |                                 |
|                                   | Academics<br>Flames Pass<br>Student Checklist<br>Financial Check-In                             |                                 |
|                                   | Academics<br>Flames Pass<br>Student Checklist<br>Financial Check-In<br>Financial Aid            |                                 |
|                                   | Academics<br>Flames Pass<br>Student Checklist<br>Financial Check-In<br>Financial Aid<br>Outlook |                                 |

4. To return to the MyWidgets menu and view all widgets, swipe to the **left side** of your mobile device screen.

| < Settings                                                          | •                                                                                                    |   |  |
|---------------------------------------------------------------------|----------------------------------------------------------------------------------------------------|---|--|
| MyWidgets                                                           | s Settings                                                                                                    |   |  |
| Show MyWid<br>These widgets<br>The widget in ti<br>initially when u | Show MyWidgets<br>These widgets will be shown on your homepage.<br>The widget in the top position will be displayed<br>initially when using myLU on mobile. |   |  |
| On O                                                                | Flames Pass                                                                                                    | _ |  |
| On O                                                                | Student Checklist                                                                                                    | = |  |
| On O                                                                | Financial Check-In                                                                                                    | _ |  |
| On O                                                                | Financial Aid                                                                                                    | = |  |

5. To return to your myLU home page, tap **Back**.

|                                         | myla                         | ۹ 👃                      |  |  |
|-----------------------------------------|------------------------------|--------------------------|--|--|
| < Back                                  | MyWidgets                    | <b>⇔</b> Settings        |  |  |
| Academ                                  | ics                          |                          |  |  |
|                                         | You're all caught            | up!                      |  |  |
| 🖶 Flames I                              | Flames Pass ØAdd Flames Cash |                          |  |  |
| 0/0<br>Meal Swipes                      | <b>\$0.00</b><br>Flames Cash | \$0.00<br>Dining Dollars |  |  |
| Student Checklist                       |                              |                          |  |  |
| You're all caught up for this semester! |                              |                          |  |  |

## **Need Assistance?**

For more information about myLU, visit <u>Liberty.edu/myLU</u>.